## **STEPS FOR ONLINE VERIFICATION**

- 1. Login to your student account.
- 2. Click on **"Dashboard**"
- Select "Check Allotment Status".
  a. Click on "Proceed for Admission".
- Click on "Upload Required Document"
  a.Upload all the documents asked.
- 5. After this, take your Admission Form to staff sitting for online verification.

NOTE: Without these steps, your admission will not be confirmed.